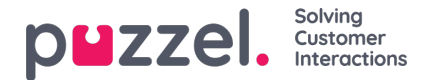

## Brugerdefinerede dage

I undersektionen Brugerdefinerede dage (Self defined days) kan du definere datoer og datointervaller, som har andre åbningstider end normalt (og som ikke står på listen med helligdage og foruddefinerede dage).

| Self-defined days (Priority 1) ? |           |         |           |         |      |        |
|----------------------------------|-----------|---------|-----------|---------|------|--------|
| Days                             | From date | To date | From time | To time | Exit | Delete |
| + Add day(s)                     |           |         |           |         |      |        |
|                                  |           |         |           |         |      |        |

Klik på Tilføj dag(e) (Add day(s)) for at tilføje én dag eller en række dage. Du kan:

- Tilføje et tidsinterval for én dag ved at indstille samme Fra-dato (From date) og Til-dato (To date) og det ønskede Fratidspunkt (From time) og Til-tidspunkt (To time). For at vælge hele dagen skal du vælge Fra-tidspunkt (From time) 00:00 og Til-tidspunkt (To time) 23:59.
- 2. Tilføje et datointerval, der skal bruge den samme udgang for hele datointervallet. Vælg Fra-dato (From date) og Tildato (To date), og indstil Fra-tidspunkt (From time) til 00:00 og Til-tidspunkt (To time) til 23:59.
- Tilføje et datointerval, der skal bruge samme udgang for et specifikt tidsinterval for hver af dagene i datointervallet. Vælg det ønskede datointerval (f.eks. 01.07.2016 31.07.2016) og det ønskede tidsinterval (f.eks. 16:00-17:59). Bemærk, at den definerede udgang i dette tilfælde kun vil blive brugt fra 16:00-17:59 for hver af dagene i datointervallet.
- 4. Tilføje et datointerval uden et årstal, hvis dette interval skal bruges alle år fra nu. Indtast den ønskede Fra-dato (From date) og Til-dato (To date) i formatet dd-mm (f.eks. Fra 01-07 til 31-07).

Klik på Tilføj (Add) for at tilføje den nye post på listen, og klik derefter på Gem (Save). Se eksemplet nedenfor:

| Holidays and pre-defined days (Priority 2)      |            |            |           |         |          |       |  |  |
|-------------------------------------------------|------------|------------|-----------|---------|----------|-------|--|--|
| ▼ Self-defined days (Priority 1) ⑦              |            |            |           |         |          |       |  |  |
| Days                                            | From date  | To date    | From time | To time | Exit     | Delet |  |  |
| Example 1 (14. December 2015)                   | 14-12-2015 | 14-12-2015 | 00:00     | 23:59   | Lukket 🔻 | Û     |  |  |
| Example 2 (1. February 2016 - 5. February 2016) | 01-02-2016 | 05-02-2016 | 00:00     | 23:59   | Lukket • | Û     |  |  |
| Example 3 (1. July 2016 - 31. July 2016)        | 01-07-2016 | 31-07-2016 | 16:00     | 17:59   | Lukket • | Û     |  |  |
| Example 4 (1, August - 2, August)               | 01-08      | 02-08      | 00:00     | 23:59   | Lukket • | 前     |  |  |